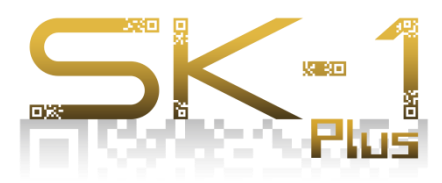

# 操作手順書

# ◆操作手順概要 手順1.工事(案件)情報の作成 ⇒ P2参照 手順2. 撮影リストの作成 ⇒ P3参照 手順3. QRコードを作成 & 出力 ⇒ P4参照 手順4. QRコードを利用した写真撮影 ⇒ P5参照 手順5. 写真の取り込み・整理 ⇒ P6参照 手順6. アルバム(写真帳)の作成 ⇒ P8参照

付属資料 ⇒ P11参照

管理する工事(案件)情報を作成します。

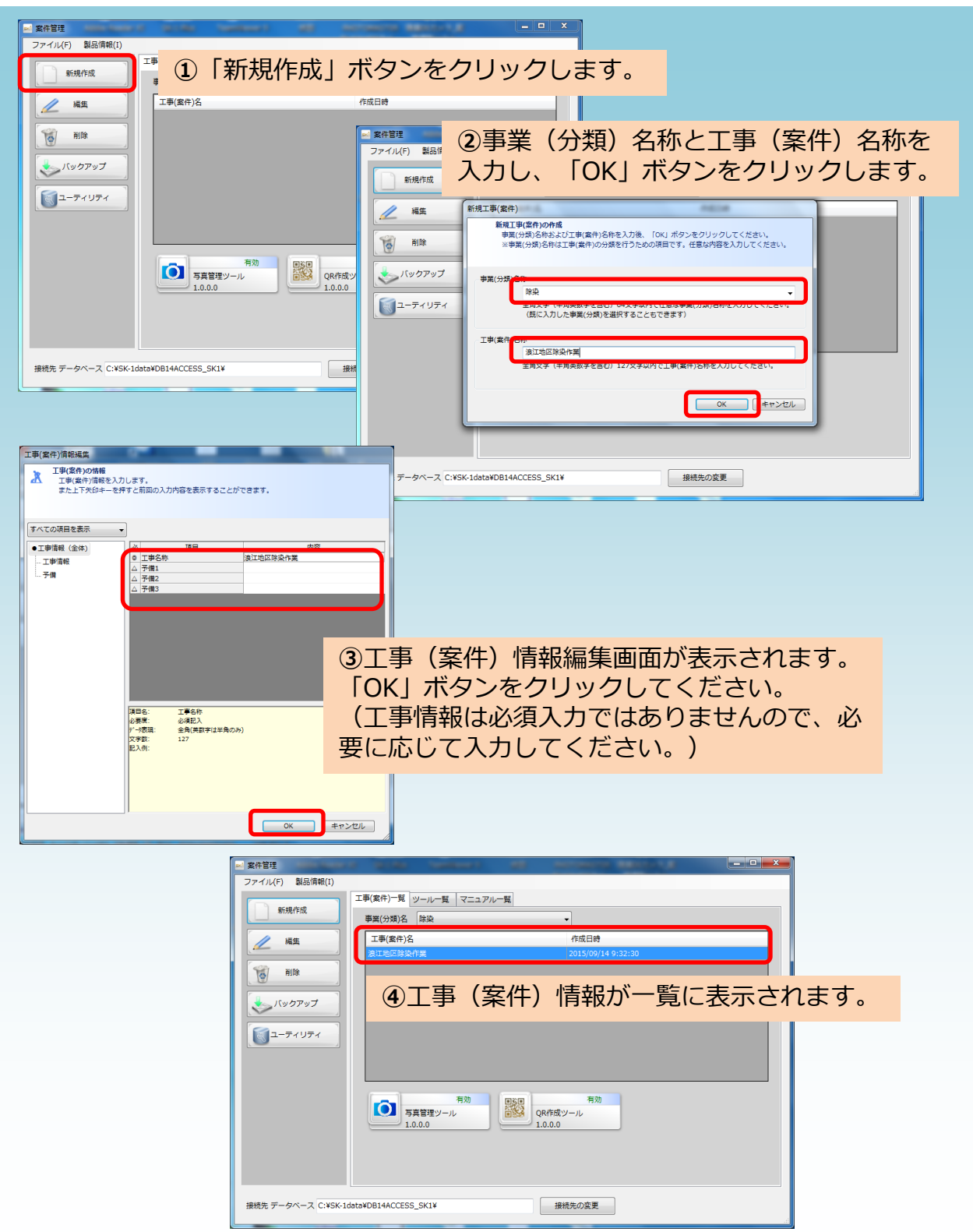

## 手順2 撮影リストの作成

撮影する個所の [撮影リスト] を作成します。写真を管理する階層構造や写真に設 定する詳細情報を事前に定義します。

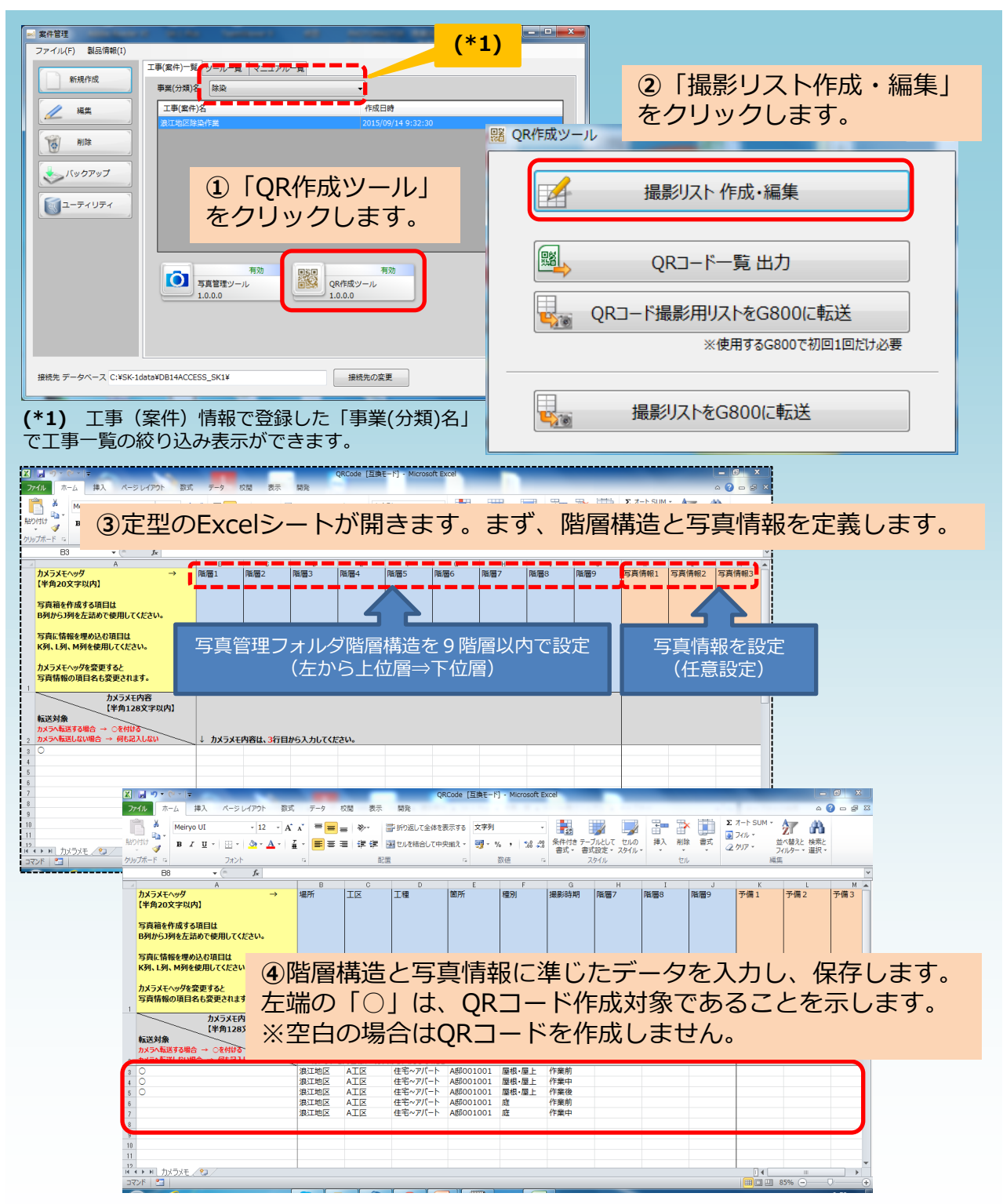

## 手順3 QRコードを作成&出力

#### 撮影リストの情報を基にQRコードを作成し、Excelに出力します。

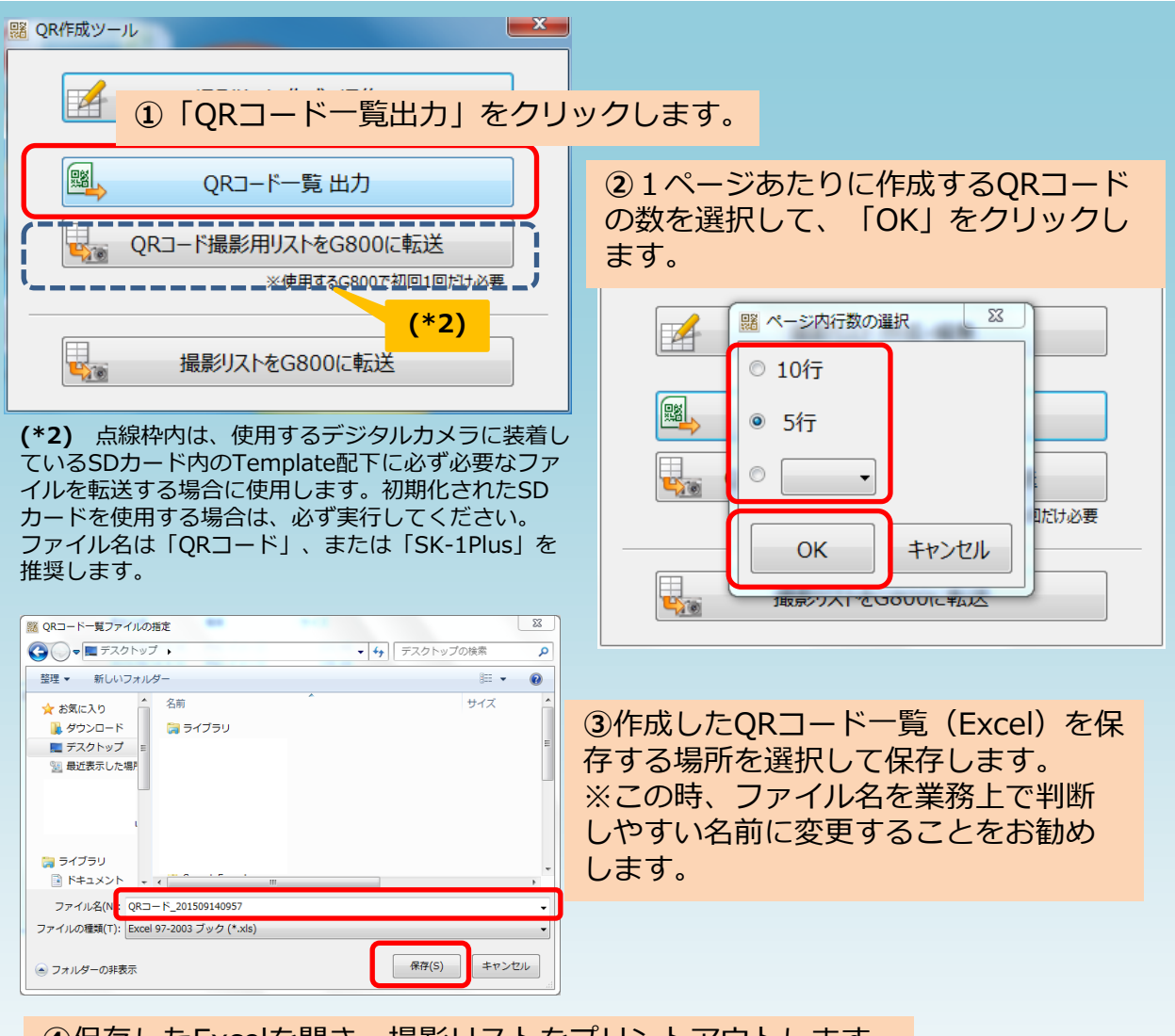

#### ④保存したExcelを開き、撮影リストをプリントアウトします。

|   | A   | В     | C    | D   | E       | F        | G     | Н    |
|---|-----|-------|------|-----|---------|----------|-------|------|
| 1 | No. | QR⊐−ド | 場所   | IZ  | 工種      | 箇所       | 種別    | 撮影時期 |
| 2 | 1   |       | 浪江地区 | AIX | 住宅~アパート | A鄧001001 | 屋根•屋上 | 作業前  |
| 3 | 2   |       | 浪江地区 | AIX | 住宅~アパート | A邸001001 | 屋根·屋上 | 作業中  |
| 4 | 3   |       | 浪江地区 | AIR | 住宅~アパート | A邸001001 | 屋根•屋上 | 作業後  |
|   |     |       | 浪江地区 | AIX | 住宅~アパート | A邸001001 | 庭     | 作業前  |

## 手順4 QRコードを利用した写真撮影

RICOH G800でQRコードを読み取り、現場写真を撮影します。

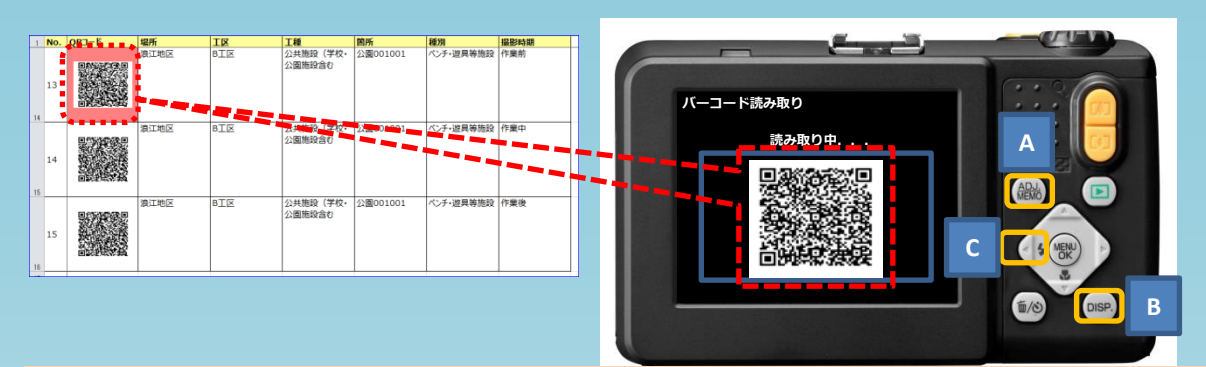

①G800でバーコード読み取りモードにして、読み取るQRコードにピントを合わせます。(※事前に下記内容の確認と操作を行ってください)

#### 《確認内容》

- ・カメラメモ設定 : ON
- ・カメラメモモード:MODE1
- ・バーコードモード: MODE2

#### 《カメラ操作手順》

- ・「A」を押してカメラメモの設定をします。
- ・「B」を押してカメラメモの一覧から、事前に取り込んだQRコード用のメモ (手順3の(\*2)を参照)を選択します。
- ・「C」を押すと、バーコード読み取りモードになります。

メッセージが「ピント合わせ中...」から「読み取り中...」になり、正常 に読み取りが完了すると、QRコードから読み込んだ情報が表示されます。 ※正常に読取れない(メッセージが「ピントが合いませんでした」)場合は、

#### 再度「C」を押してピント合わせを繰り返してください。

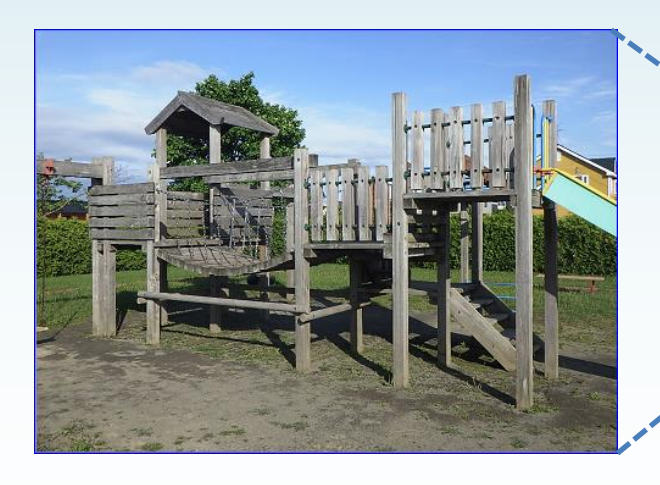

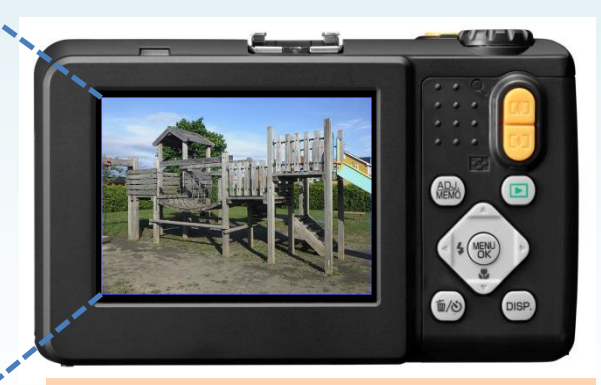

②QRコードの情報が表示された状態で、通常に写真を撮影します。

## 手順5 写真の取り込み・整理(1/2)

現場写真撮影後、デジタルカメラをPCに接続(またはデジタルカメラのSDカードを PCにマウント)して、写真管理ツールを起動します。

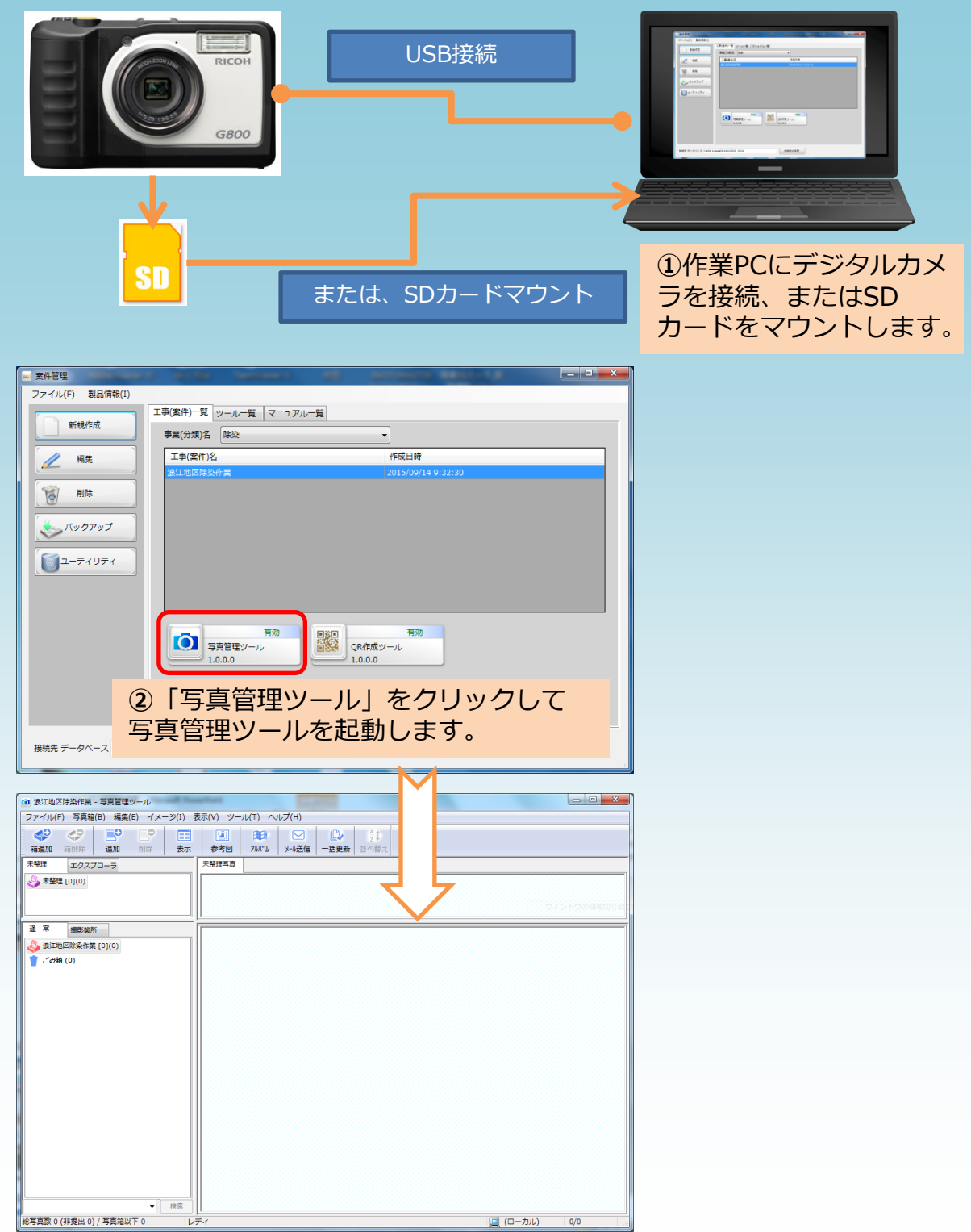

### 手順5 写真の取り込み・整理(2/2)

撮影した写真を簡単な操作(追加ボタン、またはドラッグ&ドロップ)で取り込みま す。(自動的に仕分け、整理されて取り込まれます。)

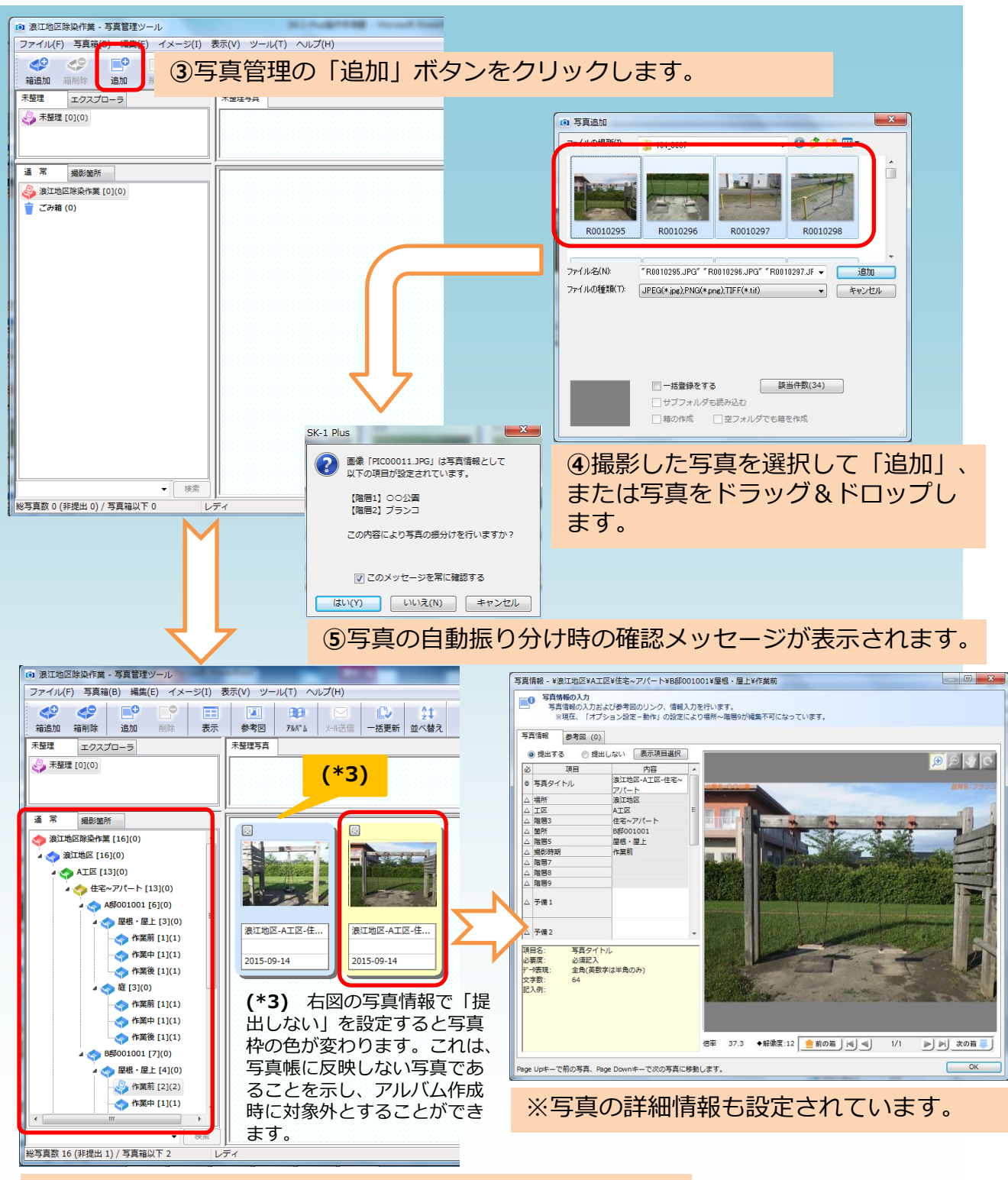

⑥写真を取り込んだ時点で自動で仕分け、整理されます。

## 手順6 アルバム(写真帳)の作成(1/3)

#### 写真管理に取り込んだ写真でアルバム(写真帳)を作成します。まず、帳票レイアウ トと写真を貼り付ける方法を決定します。

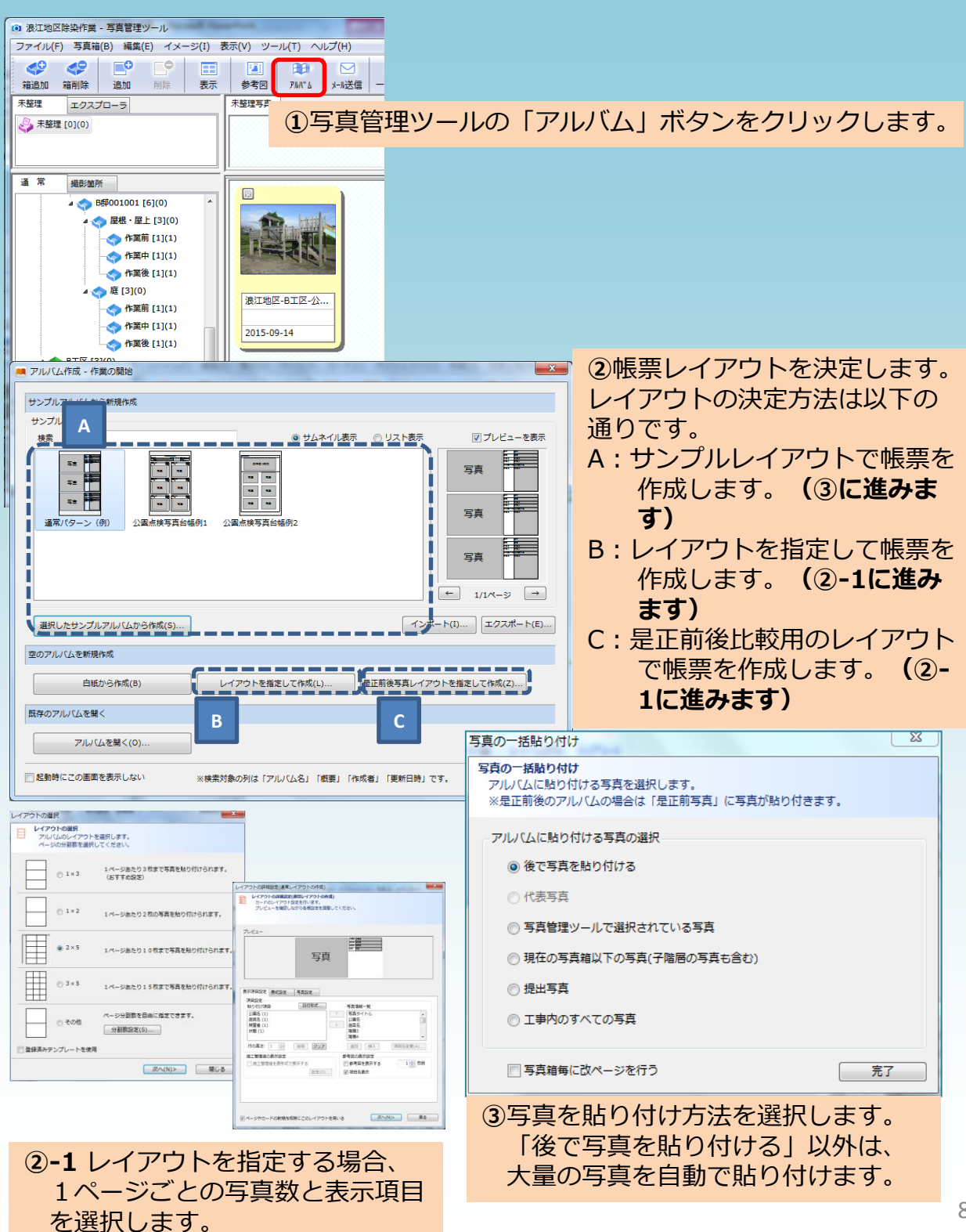

手順6 アルバム(写真帳)の作成(2/3)

#### 作成したアルバム(写真帳)を保存します。

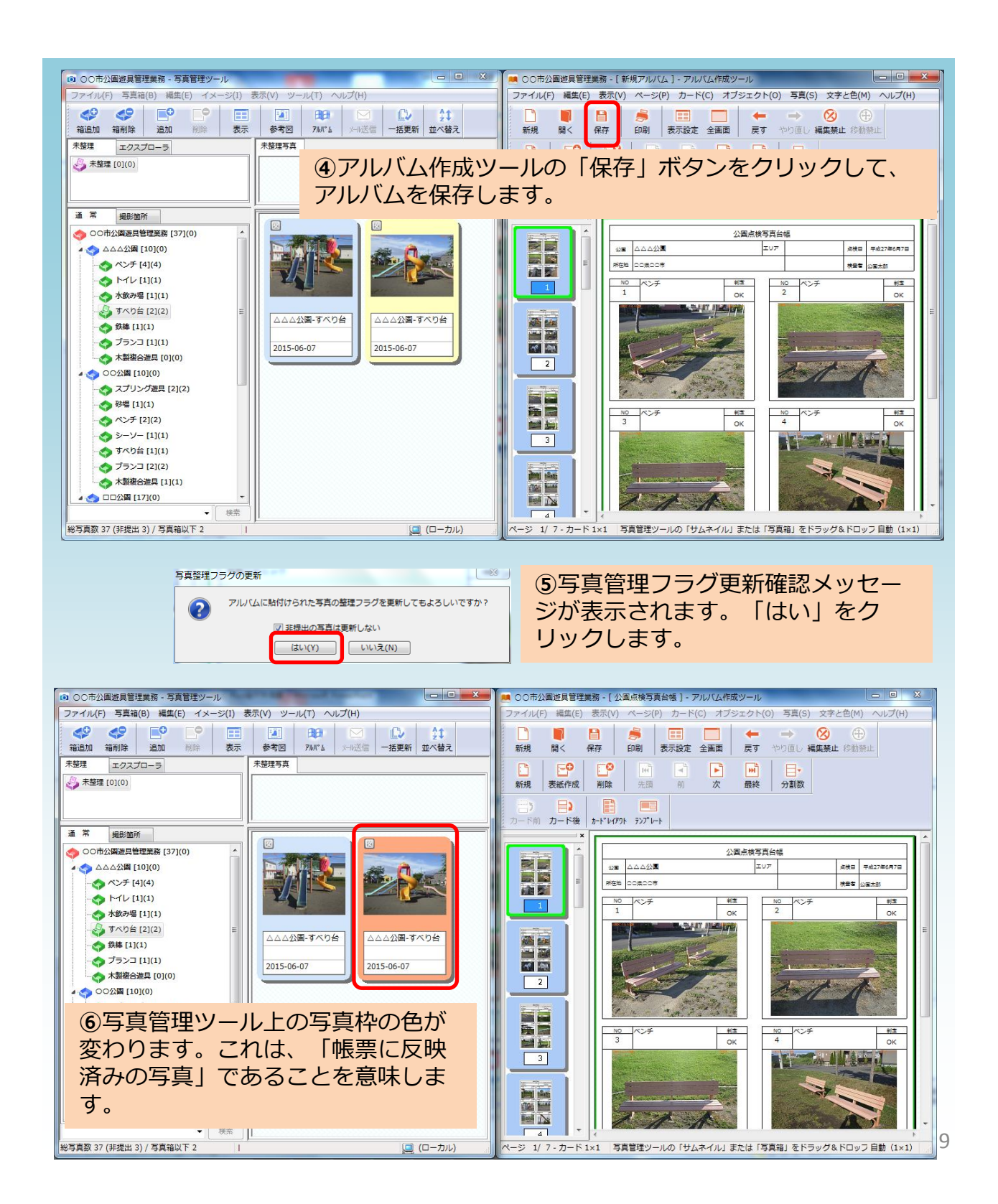

## 手順6 アルバム(写真帳)の作成(3/3)

保存したアルバムは外部ファイルへの出力も可能です。(Excel出力、PDF出力)

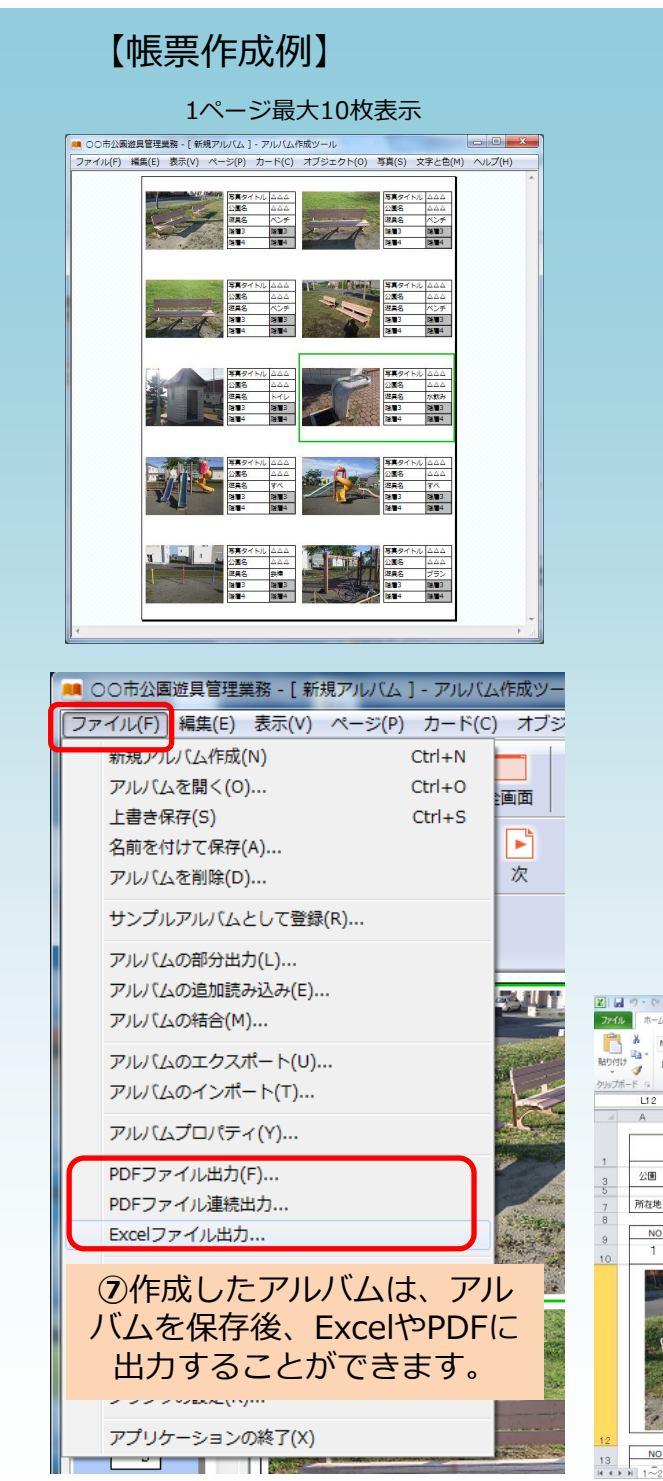

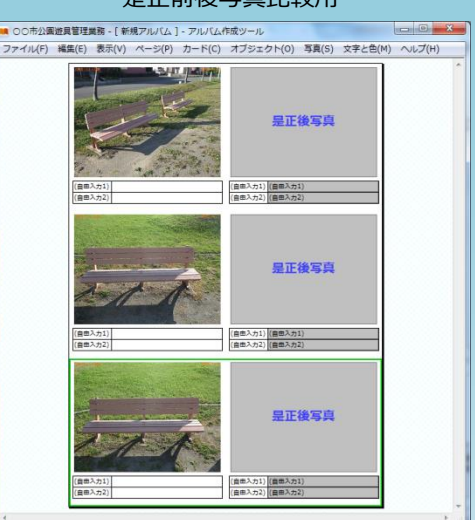

#### 是正前後写真比較用

### 【Excel出力例】

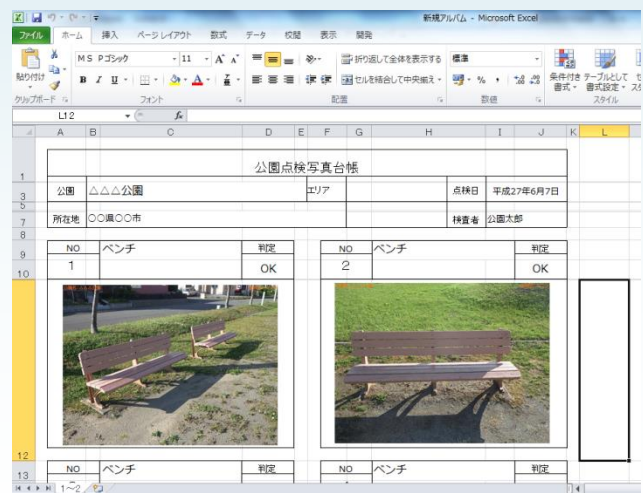

## 付属資料

こんなときは...

| 内容                  | 対処                                                                                                    |  |  |
|---------------------|----------------------------------------------------------------------------------------------------|--|--|
| QRコード読み取りモードにならない。  | カメラの設定を確認してください。<br>(P5参照)                                                                                                    |  |  |
| QRコードが読み取れない。       | カメラの設定を確認してください。<br>(P5参照)<br>正しく設定されていてもQRコードが読<br>み取れない場合は、お手数ですが弊社に<br>お問い合わせください。                                                                                                    |  |  |
| QRコード読み取りでピントが合わない。 | カメラが近すぎや遠すぎてもピントが合いません。適当な範囲で合わせ下さい。                                                                                                    |  |  |
|                     | 印刷したQRコードが小さすぎてもピン<br>トを合わせずらい場合があります。<br>QRコードを大き目にして印刷すること<br>をお勧めします。                                                                                                    |  |  |
| 撮影した写真が自動仕分けされない。   | デジタルのカメラメモ機能を使用しない<br>で撮影した写真は、自動仕分けされませ<br>ん。この場合は、手動で該当する写真箱<br>に写真を配置してください。                                                                                                    |  |  |
|                     | 想定していない写真箱に仕分けされてい<br>る可能性もありますので、写真管理ツー<br>ルで確認してください。別のQRコード<br>を読み込んで撮影した場合、再撮影する<br>か、写真管理ツール上で移動するかを検<br>討してください。                                                                                                    |  |  |
|                     | オプション設定を確認してください。<br>オプション設定画面の「動作」タブに<br>「カメラメモ、撮影リスト機能」の項目<br>があります。<br>-カメラメモ、撮影リスト機能<br>「あります。<br>-カメラメモ、撮影リスト機能<br>「あります。<br>-カメラメモ、撮影リスト機能<br>「あります。<br>-カメラメモ、撮影リスト機能<br>「の容を階層情報に反映させる」が<br>チェックされていない場合は、自動仕分<br>け機能が動作しません。 |  |  |